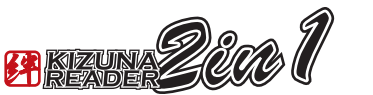

取扱説明書

■microSD 挿入方法

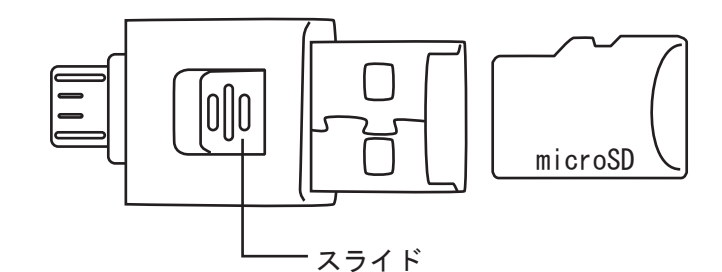

上記図のようにmicroSDの凸とカードリーダー側の凹が一致するように挿し込んで下さい。 抜き出す際はカードリーダー中央にあるスライドを使い押し出して下さい。

■スマートフォンでの使用方法

## 初めに。

- 本製品はホスト機能を持っていないスマートフォンでは ご利用頂けませんのでご利用予定の機種がホスト機能を持っているか ご確認下さい。
- ●USB デバックモードに入る。

## ■Android4.0 ~ 4.1 x

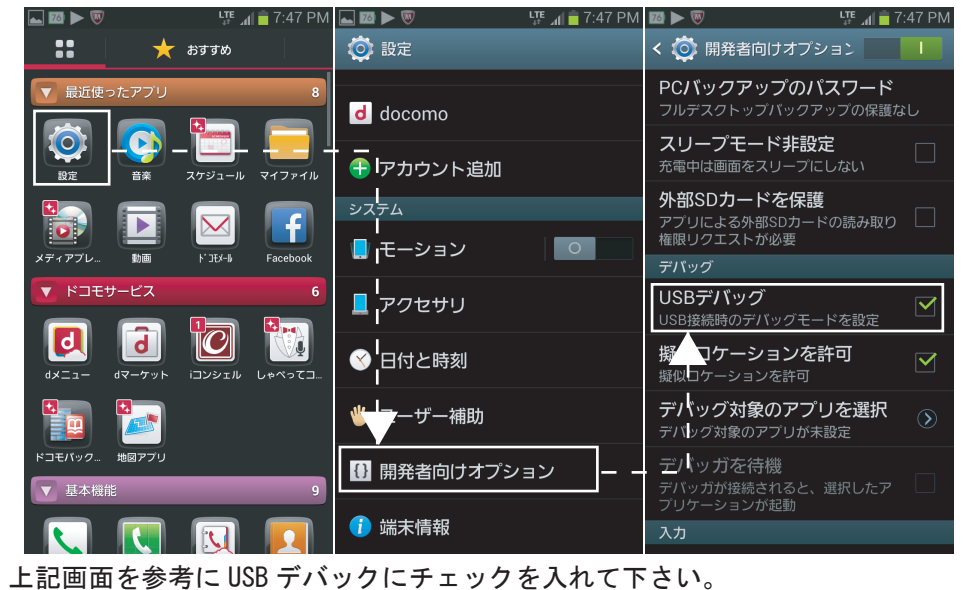

本製品を取り外す際はスマートフォンの通知画面より USB大容量ストレージの通知をタップし、取り外された 事を確認してから抜いて下さい。

※USB デバックモードへの変更方法は機種や Android のバージョンアップにより異なる 事がございます。

※本製品はmicroSDXC 64GB まで対応していますが、ご利用のスマートフォン、 パソコンが対応していない際は認識出来ません。

※本製品はパソコンと Android スマートフォンを接続する為のコネクタでは ございませんので同時に接続する事は決してしないで下さい。 故障の原因となります。 また本製品の保証は本製品にのみ適用されるものであり、その他接続機器や付随する データ等の保証は出来ませんので予めバックアップをとった上でご利用下さい。

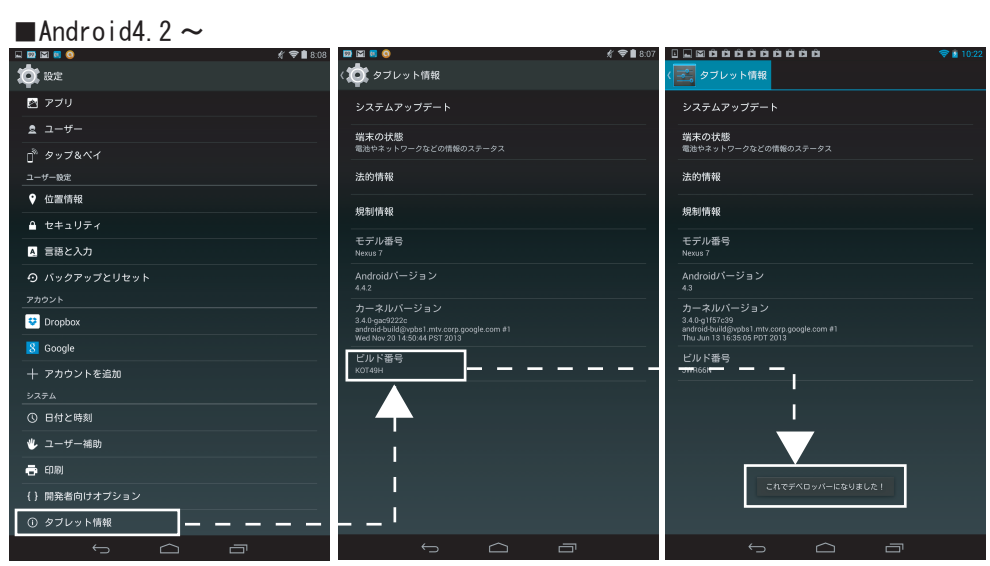

設定よりタブレット情報を開いて下さい。 表示よりビルド番号を7回タップして下さい。 「これでデベロッパーになりました」という表示が出ます。

| 🗳 🖾 🧕                                                                                                    | # 🗢 🗎 8:20 🖉 🖾 🚾 🔕                                             | # 🗢 🛢 8:08 |                                                             | 💎 🙆 10:22    |
|----------------------------------------------------------------------------------------------------|----------------------------------------------------------------|------------|-------------------------------------------------------------|--------------|
| ter and the second second seco | 〈 🏩 開発者向けオブション                                                 | ON         | ( 開発者向けオブション                                                | ON           |
| 🖻 アブリ                                                                                                    | バグレポートを取得                                                      |            | バグレポートを取得                                                   |              |
| <u> <u> </u> ユーザー </u>                                                                                                    | PCパックアップパスワード                                                  |            | PCパックアップパスワード<br>デスクトップのコルバックアップは現在保護されていません                |              |
| 」 <sup>®</sup> タップ&ペイ<br>コーザー®す                                                                                                    | スリーブモードにしない                                                    |            | スリープモードにしない                                                 |              |
| · · · · · · · · · · · · · · · · · · ·                                                                                                    |                                                                |            | 充電中に画面をスリーブにしない                                             |              |
| ≙ セキュリティ                                                                                                    | ランダイムを送択<br>Dalvikを使用                                          |            | USBストレーンの休護<br>アプリによるUSBストレージの読み取り複葉のリクエストが必要               |              |
| ▲ 言語と入力                                                                                                    | Bluetooth HCIスヌーブログを有効にする<br>Bluetooth HCIバケットをすべてファイルにキャプチャする |            | → USBデバッグを許可しますか?                                           |              |
| ⊙ バックアップとリセット                                                                                                    | プロセスの統計情報<br>プロセスの実行に関する独自の総計情報                                |            | USBデバッグは開発専用に設計されています。パソコ                                   | ンと端末         |
|                                                                                                    | デバッグ                                                           |            | の間でデータをコピーする場合や、アプリを通知なし<br>インストールする場合、ログデータを読み取る場合に        | で端末に<br>使用でき |
| 😌 Dropbox                                                                                                    | USBデバッグ                                                        |            | ます。                                                         |              |
| 8 Google                                                                                                    | USB兼続時はデパッグモードにする                                              |            | キャンセル OK                                                    |              |
| 十 アカウントを追加                                                                                                    | い デバッグの許可の取り消し                                                 |            | 擬似ロケーションを許可<br>同気ロケーションを許可する                                |              |
|                                                                                                    | 電波メニューのパグレポート<br>電源メニューにパグレポートを取得するオブションを含める                   |            | デ <b>バッグアプリを選択</b><br>デバッグアプリケーションが設定されていません                |              |
|                                                                                                    | 擬似ロケーションを許可                                                    |            | デバッガを待機                                                     |              |
|                                                                                                    |                                                                |            | 」<br>ISB接由のアブリカは彼                                           |              |
| 🖶 ED10)                                                                                                    | デバックアプリを増払<br>デパッグアブリケーションが設定されていません                           |            | OSDREEDジア ノウモ 地図<br>ADB/ADT経由でインストールされたアプリに不正な動作がないかを確<br>る | 187 🗹        |
| ()開発者向けオプション                                                                                                    | テバッガを待機<br>アプリは実行前にデバッガのアタッチを待職します                             |            | <u>λ</u> ற                                                  |              |
| ① タブレット情報                                                                                                    | 山の採曲のマゴリた時間                                                    |            | タップを表示                                                      |              |
|                                                                                                    | D J                                                            | <b>_</b>   |                                                             |              |

P2

再度、設定より開発者向けオプションを開いて下さい。 USB デバックの口をタップして√を入れて下さい。 許可の確認がでましたら OK を選択して下さい。

## ■パソコンでの使用方法

P1

microSD を挿入後、本製品をパソコンの USB ポートへ接続して下さい。 USB メモリとしてご利用頂けます。

| 🗄 l 🛃 💷 🛨 l     | PC                        |                 |        |
|-----------------|---------------------------|-----------------|--------|
| ファイル コンピューター 表示 |                           |                 | ~      |
| 🔄 🏵 🕆 🛉 🗮 🕨 PC  |                           | ✓ C PCの検索       | م<br>ر |
| 鷆 ダウンロード 🔷 🍙    | フォルダー (6)                 |                 |        |
| 三 デスクトップ        |                           |                 |        |
| 🧾 最近表示した場所      | ダウンロード                    | デスクトップ          |        |
| le SkyDrive     | E.                        |                 |        |
|                 | <ul> <li>F#1/2</li> </ul> | ピクチャ            |        |
| PC              |                           |                 |        |
| 🍺 ダウンロード        |                           |                 |        |
| 🍡 デスクトップ        | E77                       | 2-599           |        |
| ) F\$1X2h       |                           |                 |        |
| ビクチャ            | テバイスとドライフ (3)             |                 |        |
| 📔 ビデオ           | ローカル ディスク (C:)            | £               |        |
| 1 ミュージック        | 空声领域 92.2 GB/111 GB       | BD-RE F517 (D:) |        |
| 🏭 ローカル ディスク (   | 100 100 100 111 GD        |                 |        |
| - #Ja-4 (E:)    | ボリユーム (E:)                |                 |        |
|                 | 空き領域 14.9 GB/14.9 GB      |                 |        |
| - + A Y         |                           |                 |        |
| 9 個の項目          |                           |                 | 855 6  |

USB リムーバルディスクとして認識致します。

※認識されない際は一度取り外して頂き、microSDがしっかり挿せているかご確認下さい。

取り外し方法。

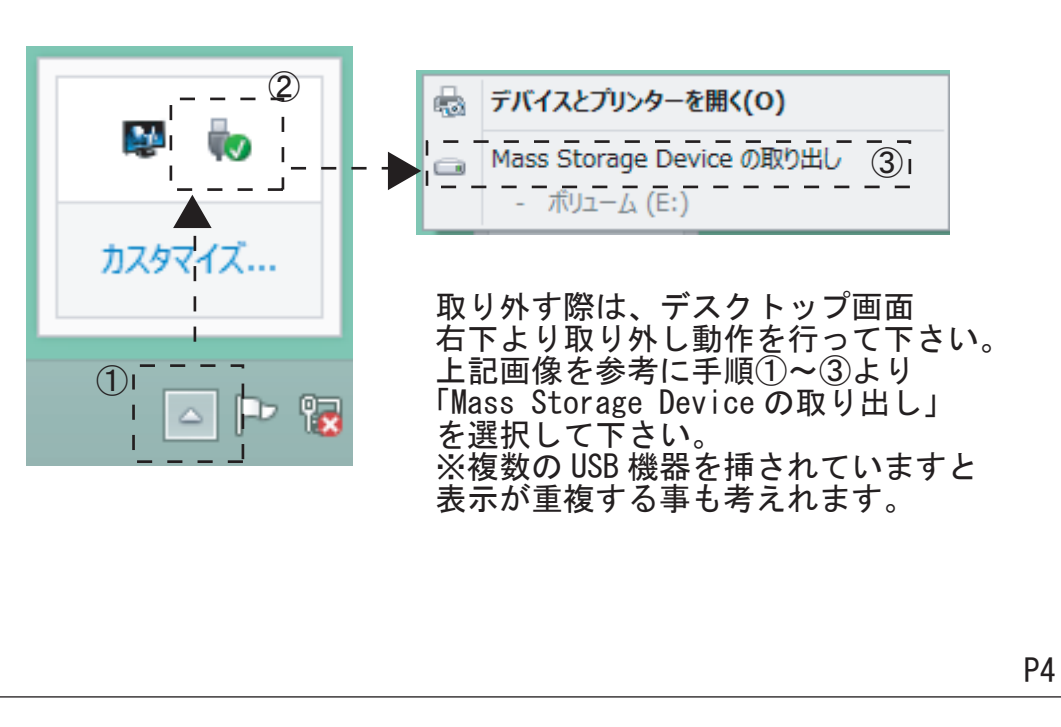

P3